# Creating a Mobile Version of a Page

Requires THEME PRESS

### Creating a Mobile Version of a Page

Prompt Generating mobile-specific versions of page content.

### Outcome

As a first step, for optimized mobile viewing, block visibility can be controlled on any page depending on viewing context: on "desktop" or on a mobile device. When design needs are greater, such as on high-touch landing pages, an alternate mobile view of page content can be created.

### Steps

### For any page, navigate to the Mobile View.

Theme Press Designer Page Tab Mobile View

### Click on + Mobile Version.

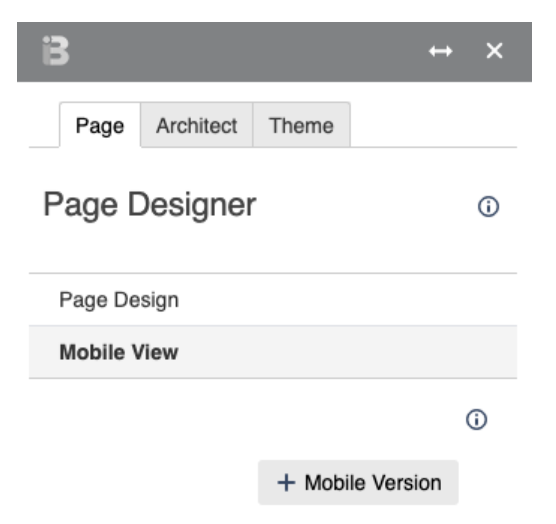

- The newly created page will end in .mobile.phone
- These pages are organized in a separate .brikit.mobile area of page hierarchy in the Theme Press Default Space
- You can toggle between desktop and mobile versions in the Page Designer

| B ↔ ×                | B ↔ ×                |
|----------------------|----------------------|
| Page Architect Theme | Page Architect Theme |
| Page Designer 0      | Page Designer 0      |
| Mobile View          | Page Design          |
| ٥                    | Mobile View          |
| O Desktop Version    | 0                    |
| Performance          | Mobile Version       |
| Layer 1              | Performance          |
| Column 1             | Layer 1              |
| Block 1              | Column 1             |
| Block 2              | Block 1              |
| Access               | Block 2              |
|                      | Access               |

### Note

Creating mobile views of pages can offer much greater control of content, but note that it does so by creating two entirely different pages (linked in the Page Tab). Consequently, there are additional page maintenance requirements and there is a greater potential for out-of-sync page content. ⚠

Tip

## Warning

### Info Related

- Disabling the Confluence Mobile AppsMobile View